## 2. Creating and configuring an Amazon RDS database

While Heirloom PaaS ships with several database instances available on your instance, for this demo we'll be using Amazon RDS and its Postgres support.

These steps assume you already have an Amazon subscription and at least familiarity with the Amazon portal.

Log into your AWS portal and select RDS:

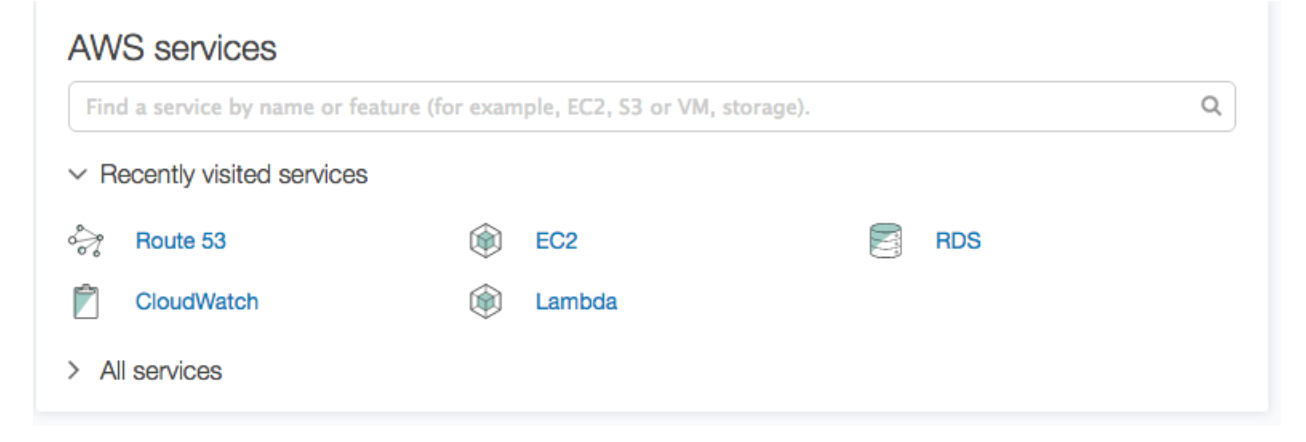

From there, click 'Instances' on the left hand side to access your DB instances:

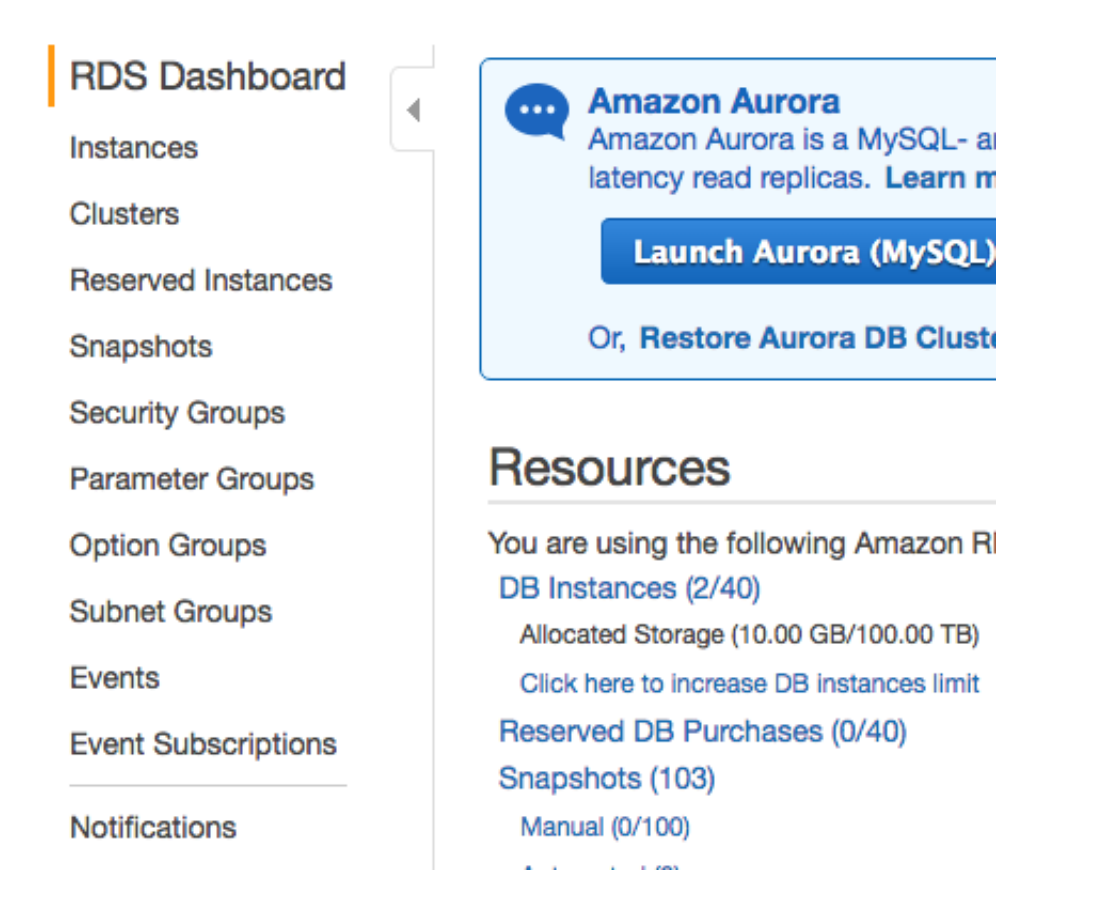

Click 'Launch DB Instance' to start creating a new instance:

| Launch DB Instance      | Show Monitoring V | Instance Actions v |
|-------------------------|-------------------|--------------------|
| Filter: All Instances 👻 | Q Search DB Ins   | tances X           |
| Engine                  | • DB Instance     | - Status - CF      |

Select the PostgreSQL engine:

## Select Engine

To get started, choose a DB Engine below and click Select.

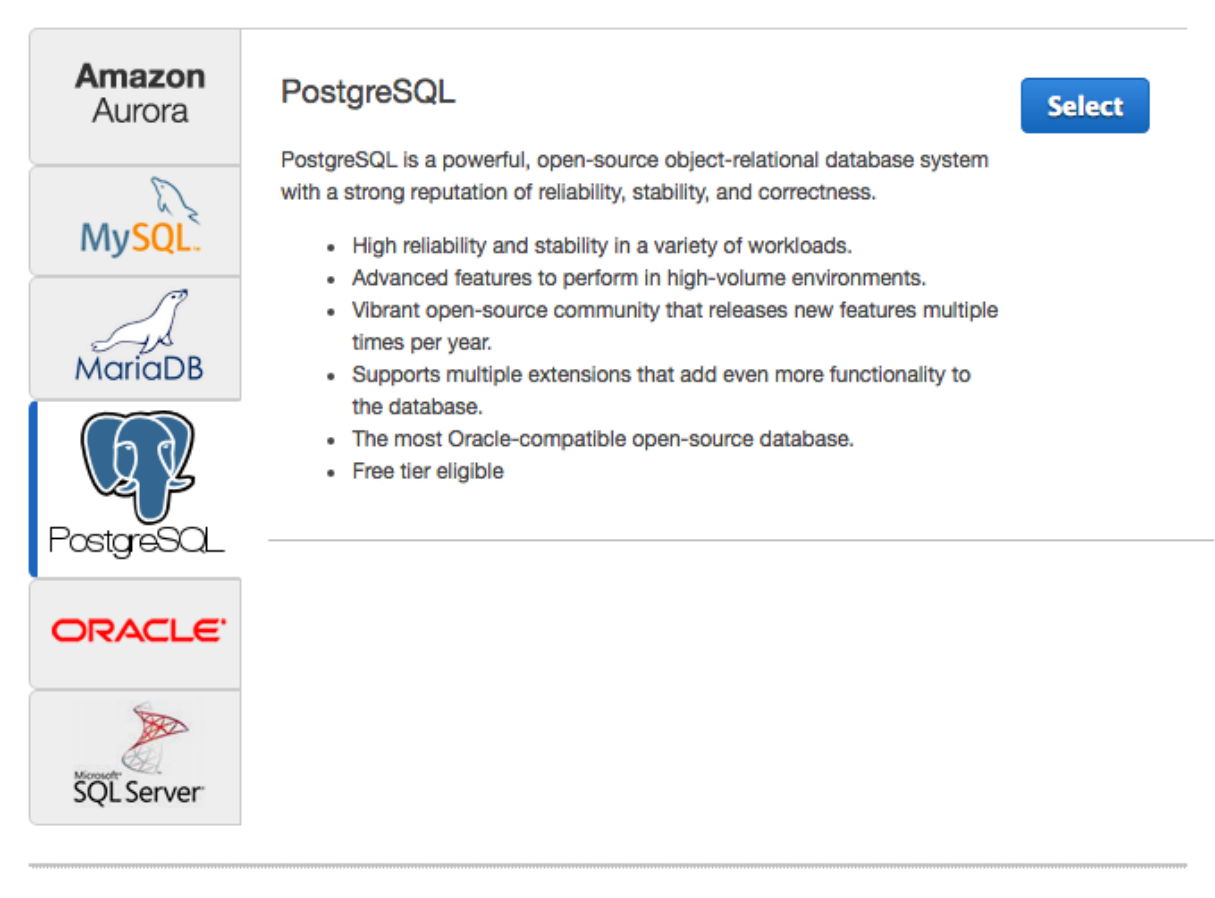

Click the 'Select' button:

# Do you plan to use this database for production purposes?

| Production                                                                                                    | Dev/Test                                                                                                    |
|----------------------------------------------------------------------------------------------------|----------------------------------------------------------------------------------------------------|
| <ul> <li>PostgreSQL</li> <li>Use Multi-AZ Deployment<br/>and Provisioned IOPS<br/>Storage as defaults for high<br/>availability and fast,<br/>consistent performance.</li> </ul> | <ul> <li>PostgreSQL</li> <li>This instance is intended for<br/>use outside of production or<br/>under the RDS Free Usage<br/>Tier.</li> </ul> |
| Billing is based on RDS pricing.                                                                                                    |                                                                                                    |
|                                                                                                    | Cancel Previous Next Step                                                                                                    |
| Select the 'Dev/Test' Tier and click 'N                                                                                                    | lext Step':                                                                                                    |
| Free Tier                                                                                                    |                                                                                                    |
| The Amazon RDS Free Tier provide<br>to 20 GB of storage, allowing new<br>experience with Amazon RDS. Lea<br>instance restrictions here.                                          | es a single db.t2.micro instance as well as up<br>AWS customers to gain hands-on<br>rn more about the RDS Free Tier and the                   |
| Only show options that are eligit                                                                                                    | ble for RDS Free Tier                                                                                                    |
| Instance Specifications                                                                                                    |                                                                                                    |

Click the 'Only show options..' box:

# Specify DB Details

| Free Tier                                                                                                    |                                 |    |  |  |  |
|----------------------------------------------------------------------------------------------------|---------------------------------|----|--|--|--|
| The Amazon RDS Free Tier provides a single db.t2.micro instance as well as up to 20 GB of storage, allowing new AWS customers to gain hands-on experience with Amazon RDS. Learn more about the RDS Free Tier and the instance restrictions here. |                                 |    |  |  |  |
| Only show options that are eligible                                                                                                    | for RDS Free Tier               |    |  |  |  |
| Instance Specifications                                                                                                    |                                 | lt |  |  |  |
| DB Engine                                                                                                    | postgres                        |    |  |  |  |
| License Model                                                                                                    | postgresql-license              | \$ |  |  |  |
| DB Engine Version                                                                                                    | PostgreSQL 9.6.2-R1             | \$ |  |  |  |
| DB Instance Class                                                                                                    | db.t2.micro - 1 vCPU, 1 GiB RAM | \$ |  |  |  |
| Multi-AZ Deployment                                                                                                    | No                              | \$ |  |  |  |
| Storage Type                                                                                                    | General Purpose (SSD)           | \$ |  |  |  |
| Allocated Storage*                                                                                                    | 5 GB                            |    |  |  |  |
|                                                                                                    |                                 |    |  |  |  |
| Settings                                                                                                    |                                 |    |  |  |  |
| DB Instance Identifier*                                                                                                    |                                 |    |  |  |  |
| Master Username*                                                                                                    |                                 |    |  |  |  |
| Master Password*                                                                                                    |                                 |    |  |  |  |
| Confirm Password*                                                                                                    |                                 |    |  |  |  |

Enter a DB name (Identifier) and then demo for the username and demouser for the

password. Click 'Next Step':

# **Configure Advanced Settings**

| Network & Security         |                            | Ð      |
|----------------------------|----------------------------|--------|
| VPC*                       | Create new VPC             | ¢      |
| Subnet Group               | Create new DB Subnet Group | \$     |
| Publicly Accessible        | Yes                        | \$     |
| Availability Zone          | us-east-1a                 | \$     |
| VPC Security Group(s)      | Create new Security Group  |        |
|                            |                            |        |
|                            |                            |        |
|                            |                            |        |
| Database Options           |                            |        |
| Database Name              |                            |        |
| Database Port              | 5432                       |        |
| DB Parameter Group         | default.postgres9.6        | \$     |
| Option Group               | default:postgres-9-6       | *      |
| Copy Tags To Snapshots     |                            |        |
| Enable Encryption          | No                         | *<br>* |
| Backup                     |                            |        |
| Βασκαμ                     |                            |        |
| Backup Retention Period    | 7 🗘 days                   |        |
| Backup Window              | No Preference              | \$     |
| Monitoring                 |                            |        |
| Enable Enhanced Monitoring | No 🕈                       |        |
| Maintenance                |                            |        |
| Auto Minor Version Upgrade | Yes                        | \$     |
| Maintenance Window         | No Preference              | \$     |
|                            |                            |        |

\* Required

Launch DB Instance

Set VPC to '**Create New VPC**' and the Availability zone to **us-east-1a** Click 'Launch DB Instance':

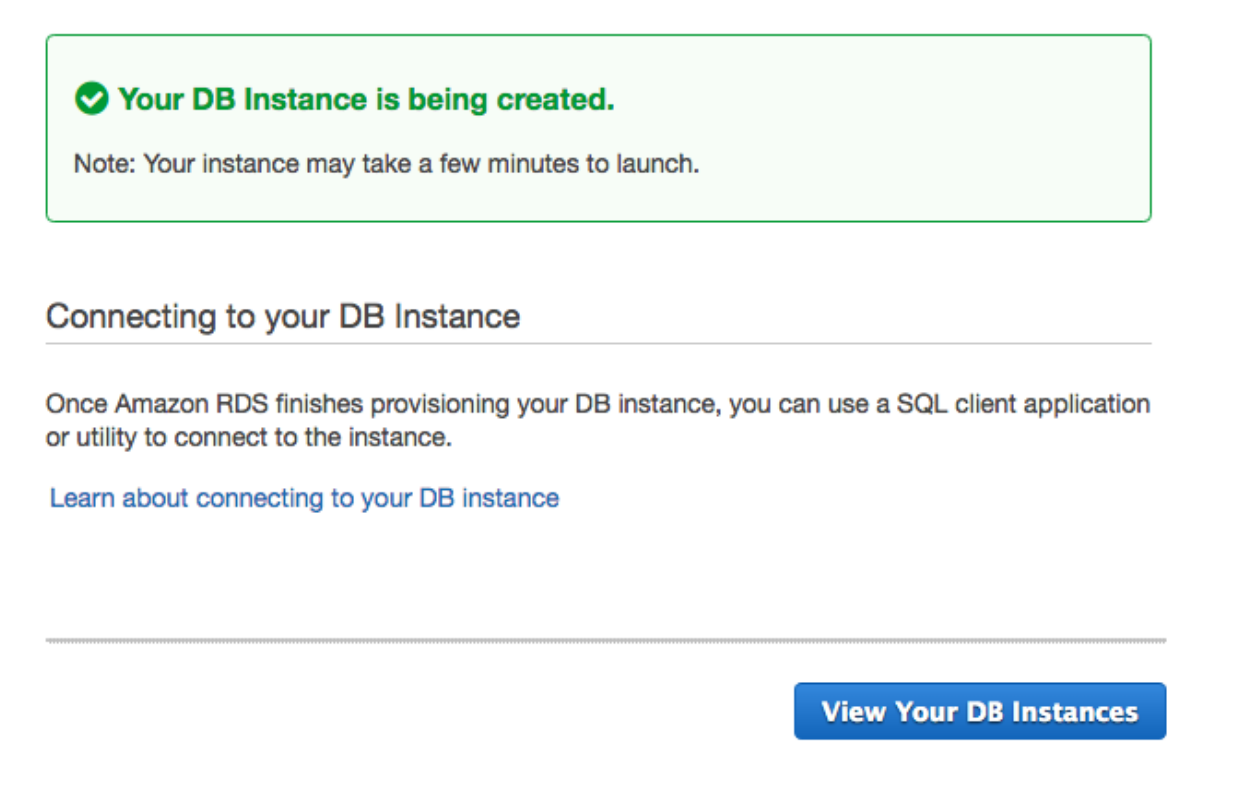

Click 'View Your DB Instances'. You should keep refreshing this page until the Database shows that it is running (it will take a few minutes to finish initially backing up):

| Launch DB Instance Show Monitoring | v Instance Actions | v                                | <b>⊙</b>   ∞   ♦            | 0          |
|------------------------------------|--------------------|----------------------------------|-----------------------------|------------|
| Filter: All Instances Y Q Search   | DB Instances       | ×                                | Viewing 1 of 1 DB Instances |            |
| Engine V DB Instance V             | Status - CPU       | Current Activity · Maintenance · | Class v VPC Multi-AZ Re     | eplication |
| PostgreSQL demodb                  | available 2.30%    | 0 Connections None               | db.t2.micro vpc-40eabf39 No |            |

Click the right arrow to the left of your DB Instance and then click the second icon on the left that is a book with a magnifying glass on it:

| Launci  | h DB Instance                  | Show M         | onitoring v           | Instance Actions           | *                    |                         |             |                   | € ~        | • 0         |
|---------|--------------------------------|----------------|-----------------------|----------------------------|----------------------|-------------------------|-------------|-------------------|------------|-------------|
| Filter: | All Instances 👻                | (              | 🔾 Search DB Instar    | ices                       | ×                    |                         | Vi          | ewing 1 of 1 DB I | nstances ( |             |
|         | Engine                         | - DB In        | stance - Status       | - CPU                      | Current Activity     | • Maintenance •         | Class -     | VPC ·             | Multi-AZ~  | Replication |
|         | <ul> <li>PostgreSQL</li> </ul> | _ dem          | odb available         | 2.30%                      | 0 Connecti           | ons None                | db.t2.micro | vpc-40eabf39      | No         |             |
| End     | point: demodb.cb2oyg           | tznlcl.us      | -east-1.rds.amazonaws | .com: 5432 (authoriz       | zed ) 🚯              |                         |             |                   |            |             |
|         | Configuration Det              | tails          |                       | S                          | ecurity and Network  |                         |             | _                 |            |             |
|         |                                | ARN            | arn:aws:rds:us-east-  |                            | Availability Zone    | us-east-1c              |             |                   |            |             |
| R.      |                                |                | 1:993614313983:db:    | demodb                     | VPC                  | vpc-40eabf39            |             |                   |            |             |
| 4       |                                | Engine         | PostgreSQL 9.6.2      |                            | Subnet Group         | default-vpc-40eabf39 (  | Complete)   |                   |            |             |
|         | License                        | e Model        | Postgresql License    |                            | Subnets              | subnet-2f677c13         |             |                   |            |             |
|         | Create                         | ed Time        | August 14, 2017 at 3  | :28:00 PM                  |                      | subnet-a2add58e         |             |                   |            |             |
|         | Di                             | R Name         | 010-5                 |                            |                      | subnet-77261b3f         |             |                   |            |             |
|         | Us                             | ername         | demo                  |                            |                      | subnet-7748337b         |             |                   |            |             |
|         | Option                         | n Group        | default:postgres-9-6  | (in-svnc)                  |                      | subnet-7ef88824         |             |                   |            |             |
|         | Parameter                      | r Group        | default.postgres9.6   | (in-sync)                  | Security Groups      | rds-launch-wizard-1 (sg | g-db34ecab) |                   |            |             |
|         | Copy Tags To Sna               | apshots        | No                    |                            | Publicly Accessible  | (active)                |             |                   |            |             |
|         | Reso                           | ource ID       | db-                   |                            | Endpoint             | demodb.cb2ovgtzplcl.us- | -025+-      |                   |            |             |
|         |                                |                | TTBIBBSFNEUBY2D       | NWLNYXKEDO                 | Endpoint             | 1.rds.amazonaws.com     | cube        |                   |            |             |
|         |                                |                | A                     |                            | Port                 | 5432                    |             |                   |            |             |
|         |                                |                |                       | c                          | ertificate Authority | rds-ca-2015 (Mar 5, 202 | 20)         |                   |            |             |
|         | Instance and IOD               | •              | Mare in               | aving Dataila              |                      |                         |             |                   |            |             |
|         | Instance and IOP               | S<br>dh từ mia | m finit               | oring Details              | nabled No            |                         |             |                   |            |             |
|         | Storage Type                   | General F      |                       | nced wonitoring E          | nabled NO            |                         |             |                   |            |             |
|         | IOPS                           | disabled       | urpose (33D)          |                            |                      |                         |             |                   |            |             |
|         | Storage                        | 5 GR           |                       |                            |                      |                         |             |                   |            |             |
|         | otorage                        | U GD           |                       |                            |                      |                         |             |                   |            |             |
|         | Encryption Details             | S              | Availability and Dura | ability                    |                      | Maintenance Details     |             |                   |            |             |
|         | Encryption Enabl               | led No         | DB Instance Statu     | s available                |                      | Auto Minor Version Up   | pgrade Yes  | 3                 |            |             |
|         |                                |                | Multi A               | Z No                       |                      | Maintenance W           | lindow sur  | n:04:26-sun:04:56 |            |             |
|         |                                |                | Automated Backup      | s Enabled (7 Days          | )                    | Backup W                | /indow 06:  | 22-06:52          |            |             |
|         |                                |                | Latest Restore Tim    | e August 14, 2017<br>UTC-5 | at 3:29:19 PM        | Pending Mainte          | enance No   | ne                |            |             |
| Insta   | ance Actions v                 | Tags           | Logs                  |                            |                      |                         |             |                   |            |             |

Click the Security group link on the right (in the screenshot above it is rds-launch-wizard-1):

| Q search : s                  | g-db34ecab 🛞 Add filter |                     |              |                           |
|-------------------------------|-------------------------|---------------------|--------------|---------------------------|
| Name                          | - Group ID              | Group Name          | - VPC ID     | - Description -           |
|                               | sg-db34ecab             | rds-launch-wizard-1 | vpc-40eabf39 | Created from the RDS Mana |
|                               |                         |                     |              |                           |
|                               |                         |                     |              |                           |
|                               |                         |                     |              |                           |
|                               |                         |                     |              |                           |
| ecurity Group:                | : sg-db34ecab           |                     |              | 0.0.0                     |
| ecurity Group:<br>Description | sg-db34ecab             | Tags                |              | 000                       |
| ecurity Group:<br>Description | sg-db34ecab             | Tags<br>ch-wizard-1 |              | Group descr               |

#### Click the 'Inboud' tab and click 'Edit':

| lype (i)                                                                                                    | Protocol (i)                                                      | Port Range (i)                                                       | Source (i)                                                                       |                |
|----------------------------------------------------------------------------------------------------|-------------------------------------------------------------------|----------------------------------------------------------------------|----------------------------------------------------------------------------------|----------------|
| PostgreSQL \$                                                                                                    | TCP                                                               | 5432                                                                 | Custom \$ 107.216.42.76/32                                                       | 8              |
| Add Bule                                                                                                    |                                                                   |                                                                      |                                                                                  |                |
| Add Rule                                                                                                    | an existing subservill result is                                  | the edited rule being deleted                                        | and a new rule greated with the new details. This will equi                      | e troffic that |
| Add Rule<br>OTE: Any edits made of appends on that rule to be appended and the second second sec | on existing rules will result in<br>be dropped for a very brief   | the edited rule being deleted period of time until the new rule      | and a new rule created with the new details. This will caus                      | e traffic that |
| Add Rule<br>OTE: Any edits made of<br>epends on that rule to                                                                                                    | on existing rules will result in<br>be dropped for a very brief j | n the edited rule being deleted<br>period of time until the new rule | and a new rule created with the new details. This will caus<br>a can be created. | e traffic that |

### Click 'Add Rule' and fill in the new rule as follows:

| lype (i)      | Protocol (i)                     | Port Range (i)                                                      | Source (i)                                               |                    |
|---------------|----------------------------------|---------------------------------------------------------------------|----------------------------------------------------------|--------------------|
| PostgreSQL 🛟  | TCP                              | 5432                                                                | Custom \$ 107.216.42.76/32                               | 8                  |
| PostgreSQL \$ | TCP                              | 5432                                                                | Custom \$ 0.0.0.0/0                                      | $\otimes$          |
| Add Rule      | on existing rules will result in | n the edited rule being deleted<br>period of time until the new rul | and a new rule created with the new details. This will a | cause traffic that |

Click 'Save' and return to the RDS tab:

| Launci  | h DB Instance Show M                                                                                     | lonitoring   v In                                                                                                    | stance Actions                                                          | *                                                   |                                                                                                    |                                                  |                                               | <del>?</del> ~ | • 0         |
|---------|----------------------------------------------------------------------------------------------------|----------------------------------------------------------------------------------------------------|-------------------------------------------------------------------------|-----------------------------------------------------|----------------------------------------------------------------------------------------------------|--------------------------------------------------|-----------------------------------------------|----------------|-------------|
| Filter: | All Instances Y                                                                                          | <b>Q</b> Search DB Instance                                                                                                | 2 <b>5</b>                                                              | ×                                                   |                                                                                                    | ```                                              | /iewing 1 of 1 DB I                           | nstances (     |             |
|         | Engine · DB In                                                                                           | stance - Status -                                                                                                    | CPU                                                                     | Current Activity                                    | • Maintenance •                                                                                                | Class                                            | · VPC ·                                       | Multi-AZ -     | Replication |
|         | <ul> <li>PostgreSQL dem</li> </ul>                                                                       | odb available                                                                                                    | 2.30%                                                                   | 0 Connecti                                          | ons None o                                                                                                    | db.t2.micro                                      | vpc-40eabf39                                  | No             |             |
| End     | point: demodb.cb2oygtznlcl.us                                                                            | -east-1.rds.amazonaws.c                                                                                                    | om: 5432 ( authoriz                                                     | ed) 🚯                                               |                                                                                                    |                                                  |                                               |                |             |
|         | Configuration Details                                                                                    |                                                                                                    | Se                                                                      | curity and Network                                  |                                                                                                    |                                                  |                                               |                |             |
| ۵.<br>ه | ARN<br>Engine<br>License Model<br>Created Time                                                           | arn:aws:rds:us-east-<br>1:993614313983:db:de<br>PostgreSQL 9.6.2<br>Postgresql License<br>August 14, 2017 at 3:28<br>UTC-5 | modb<br>3:00 PM                                                         | Availability Zone<br>VPC<br>Subnet Group<br>Subnets | us-east-1c<br>vpc-40eabf39<br>default-vpc-40eabf39 (1<br>subnet-2f677c13<br>subnet-a2add58e<br>subnet-c7b843a3 | Complete )                                       |                                               |                |             |
|         | DB Name<br>Username<br>Option Group<br>Parameter Group                                                   | demo<br>default:postgres-9-6 ( i<br>default.postgres9.6 ( in                                                               | n-sync )<br>-sync )                                                     | Security Groups                                     | subnet-77261b3f<br>subnet-7748337b<br>subnet-7ef88824<br>rds-launch-wizard-1 (sg<br>( active )                 | -db34ecab                                        | )                                             |                |             |
|         | Copy Tags To Snapshots<br>Resource ID                                                                    | No<br>db-<br>TTBIBBSFNEUBY2DN<br>A                                                                                         | F<br>VLNYXKEDO                                                          | Publicly Accessible<br>Endpoint<br>Port             | Yes<br>demodb.cb2oygtznlcl.us-<br>1.rds.amazonaws.com<br>5432<br>rds.cs.2015 (Mar 5, 202                       | -east-                                           |                                               |                |             |
|         |                                                                                                    |                                                                                                    | 0                                                                       | er incate Autionty                                  | 103-08-2013 (Mai 3, 202                                                                                        | .0)                                              |                                               |                |             |
|         | Instance and IOPS<br>Instance Class db.t2.mic<br>Storage Type General F<br>IOPS disabled<br>Storage 5 GB | ro () Enhance<br>Purpose (SSD)                                                                                             | ing Details<br>ed Monitoring Er                                         | nabled No                                           |                                                                                                    |                                                  |                                               |                |             |
|         | Encryption Details<br>Encryption Enabled No                                                              | Availability and Durab<br>DB Instance Status<br>Multi AZ<br>Automated Backups<br>Latest Restore Time                       | lity<br>available<br>No<br>Enabled (7 Days)<br>August 14, 2017<br>UTC-5 | at 3:29:19 PM                                       | Maintenance Details<br>Auto Minor Version Up<br>Maintenance W<br>Backup W<br>Pending Mainte                    | ograde Ye<br>lindow su<br>lindow 06<br>enance Ne | es<br>un:04:26-sun:04:56<br>6:22-06:52<br>one |                |             |
| Insta   | ance Actions v Tags                                                                                      | Logs                                                                                                    |                                                                         |                                                     |                                                                                                    |                                                  |                                               |                |             |

Make a note of the Endpoint URL, you'll need it to connect to the database from an SQL client:

Endpoint: demodb.cb2oygtznlcl.us-east-1.rds.amazonaws.com:5432 (authorized) 🚯 👘

You can use your favorite SQL client to create the table and confirm the connection properties or you can use the DB Explorer built into your Heirloom PaaS instance. The following steps and screen shots assume you're using the DB Explorer.

Open a webpage to the home page of the application instance:

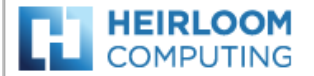

#### Heirloom PaaS deployment instance: cicsdemo.apps.heirloomcomputing.com

Instance: Secure | File Explorer | DB Explorer | Tomcat | EBP JES/JCL Console | EBP JES/JCL Configuration

External: Heirloom Computing | Heirloom PaaS | Support

Copyright (c) 2017 Heirloom Computing, Inc.

#### Click the 'DB Explorer' link:

| English         | Preferences Tools Help         |
|-----------------|--------------------------------|
| Login           |                                |
| Saved Settings: | (H2 \$                         |
| Setting Name:   | H2 Save Remove                 |
|                 |                                |
| Driver Class:   | org.h2.Driver                  |
| JDBC URL:       | jdbc:h2:file:/hcc/h2/data/test |
| User Name:      | demo                           |
| Password:       |                                |
|                 | Connect Test Connection        |

From the 'Saved settings' list, choose 'PostgreSQL':

| English         | Preferences Tools Help                    |
|-----------------|-------------------------------------------|
| Login           |                                           |
| Saved Settings: | PostgreSQL \$                             |
| Setting Name:   | PostgreSQL Save Remove                    |
|                 |                                           |
| Driver Class:   | org.postgresql.Driver                     |
| JDBC URL:       | jdbc:postgresql://localhost:5432/postgres |
| User Name:      | demo                                      |
| Password:       |                                           |
|                 | Connect Test Connection                   |

Enter your JDBC url from Amazon RDS. Also Enter the user id and password you set up for the database then click the 'Test Connection' button:

| English         | Preferences Tools Help                                 |
|-----------------|--------------------------------------------------------|
| Login           |                                                        |
| Saved Settings: | PostgreSQL \$                                          |
| Setting Name:   | PostgreSQL Save Remove                                 |
|                 |                                                        |
| Driver Class:   | org.postgresql.Driver                                  |
| JDBC URL:       | jdbc:postgresql://demodb.cb2oygtzn1cl.us-east-1.rds.am |
| User Name:      | demo                                                   |
| Password:       |                                                        |
|                 | Connect Test Connection                                |

#### Test successful

Assuming you entered the details correctly and the database is accessible you'll see 'Test successful' at the bottom. Click 'Connect':

| 🕅   🤣   🗹 Auto commit 🔌                                                                                                    | 🖉   Max rows: 1000 🛊 🕥 🙍 🗏   🔮   Auto complete Normal 🛊 🧿        |
|----------------------------------------------------------------------------------------------------|------------------------------------------------------------------|
| <ul> <li>jdbc:postgresql://demodb.cb2oyg</li> <li> <ul> <li>information_schema</li> <li> <li>             pg_catalog             </li> <li>             PostgreSQL 9.6.2         </li> </li></ul> </li> </ul> | Run (Ctrl+Enter) Run Selected (Shift+Enter) Clear SQL statement: |
|                                                                                                    | Important Commands                                               |
|                                                                                                    | ⑦ Displays this Help Page                                        |
|                                                                                                    | Shows the Command History                                        |
|                                                                                                    | Executes the current SQL statement                               |
|                                                                                                    | Executes the SQL statement defined by the text selection         |
|                                                                                                    | Connects from the database                                       |
|                                                                                                    |                                                                  |

In the SQL statement window type the following: **CREATE DATABASE demo;** Then click the 'Run' button:

<image of demo created>

Disconnect from the database by clicking the top left icon (Disconnect):

| English         | Preferences Tools Help                    |
|-----------------|-------------------------------------------|
| Login           |                                           |
| Saved Settings: | PostgreSQL ¢                              |
| Setting Name:   | PostgreSQL Save Remove                    |
|                 |                                           |
| Driver Class:   | org.postgresql.Driver                     |
| JDBC URL:       | jdbc:postgresql://localhost:5432/postgres |
| User Name:      | demo                                      |
| Password:       |                                           |
|                 | Connect Test Connection                   |

Modify the JDBC url to have 'demo' on the end not 'postgres' and then click 'Connect':

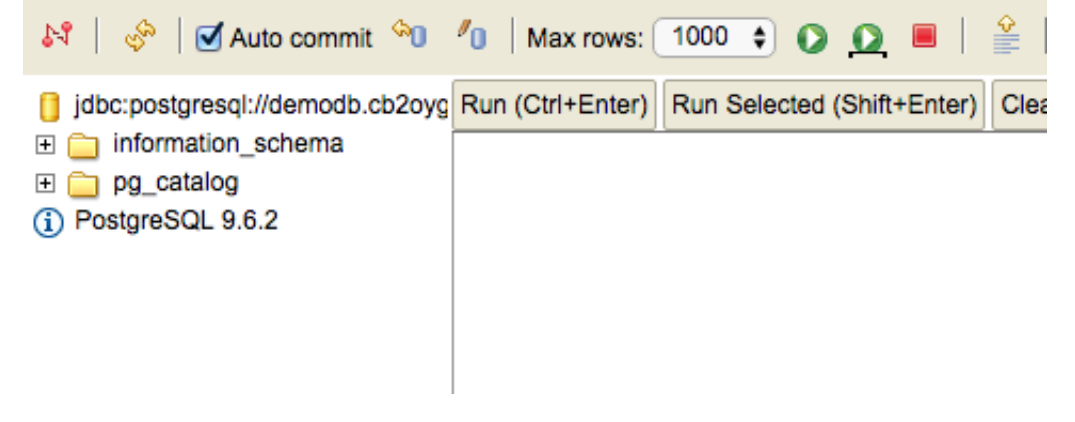

Now enter the following in the SQL statement window: CREATE TABLE DEMO\_TABLE (NAME VARCHAR(16) NOT NULL,PHONE VARCHAR(16) NOT NULL,PRIMARY KEY (PHONE)) Then click the 'Run' button:

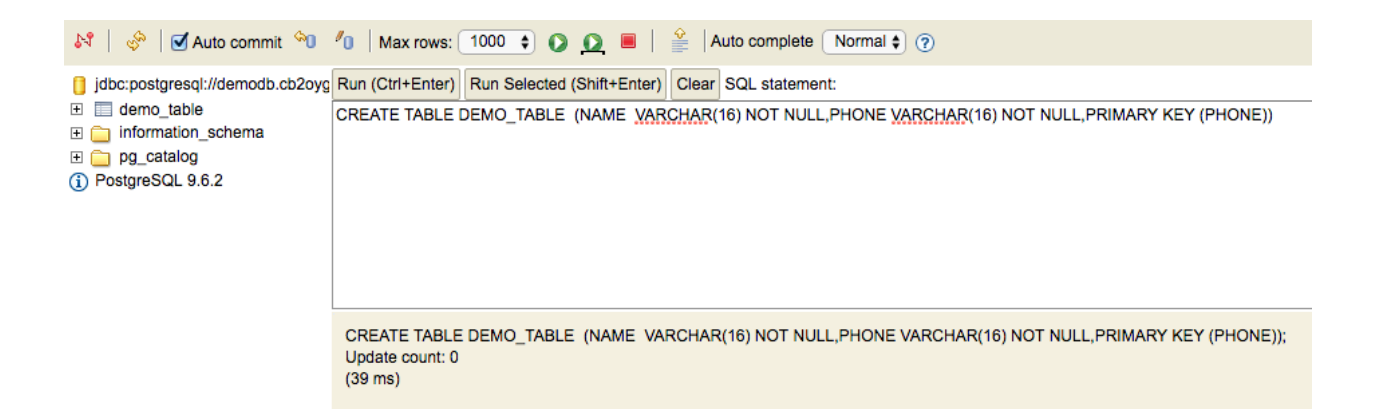

That's it - you have a database and a table in Aurora that we can use from the CICS and Batch applications.

Make a note of your JDBC url with demo on the end, rather than postgres. That's the URL we'll use in the sample code.